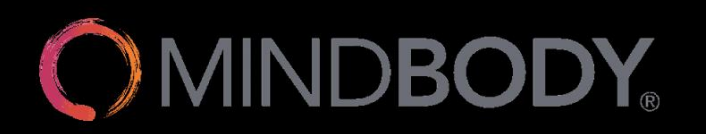

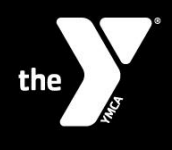

## SCHEDULING YOUR EGYM ORIENTATION IN MINDBODY

- 1. Download the Mindbody mobile app on the Apple App store or the Google Play store. To find it, search "Mindbody" in the search bar of your app store.
- 2. Open the app on your phone, and tap "Get Started"
- 3. Continue to create an account using the options listed.

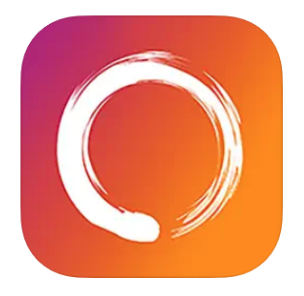

Mindbody: Fitness, Salon & Spa 4+ HIIT, Pilates & yoga classes MINDBODY Inc. Designed for iPhone #38 in Health & Fitness \*\*\*\*\*\* 4.9 + 212.9K Ratings Free

- 4. Confirm your account and verify your login information
  - Continue as guest
  - Accept Terms and Conditions
  - Enable location to your preference
- 5. Once you're logged in, search for "YMCA of Cass and Clay Counties"
  - Be sure that you are searching under businesses, not classes.
- 6. Once you're on the YMCA page, tap "view schedule"
- 7. Select "E-Gym Orientation"
- 8. Pick "Any Staff" (or your preferred staff)
- 9. Select date of orientation, and then select preferred time

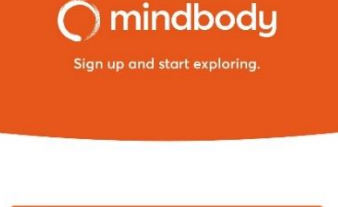

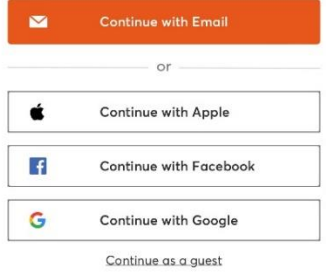

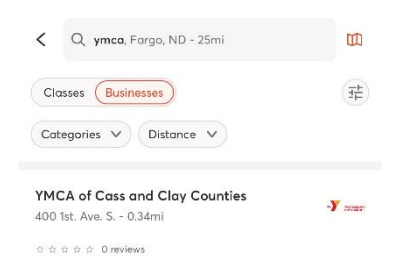

## That's it – you're scheduled for your EGYM orientation!